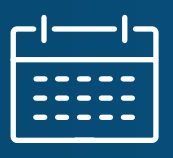

The servicing released committing flexibility enhancement in Pricing & Execution – Whole Loan<sup>®</sup> (PEWL) gives active Servicing Marketplace<sup>®</sup> (SMP) sellers the option to take a Best Efforts or Mandatory servicing retained commitment and change it to released prior to loan delivery. This enhancement enables shorter servicing released premium (SRP) commitment periods and ensures that sellers who need to take longer-term Fannie Mae commitments will have servicing-released pricing available.

Follow the steps below to modify the commitment servicing type from retained to released for Mandatory and Best Efforts commitments.

#### **Mandatory Retained Commitment**

#### NOTES:

SMP sellers will have a new button labeled "Change to Released" that will allow commitments to be updated to released.

| Commitment ID: 55990   | 06                | Pair-Off           | Over-Delivery | Extension        | Change To Released | ⊻ 🖻    | × |
|------------------------|-------------------|--------------------|---------------|------------------|--------------------|--------|---|
|                        |                   |                    |               |                  |                    |        | * |
| Commitment Details     | Commitment ID     | 559906             | Original Com  | nitment Amount   | \$500,000.00       |        |   |
| Committee of Automatic | Seller Number     | 0004               | Current Com   | nitment Amount   | \$500,000.00       |        |   |
| Commitment Activity    | Seller Name       |                    | Co            | mmitment Date    | 07/09/2024 04:04 F | 'M EDT |   |
| Delivery               | Llear ID          |                    | Commitmer     | nt Period (days) | 10                 |        |   |
| Donvory                | Contact Name      | on bobalf of Jam   | Original      | Expiration Date  | 07/19/2024         |        |   |
| Pricing                | Contact Name      | Bond               | Current       | Expiration Date  | 07/19/2024         |        |   |
|                        | Source            | PE - Whole Loan    | Co            | mmitment Type    | Flow               |        |   |
| Comments               | Seller Unique ID  | test342 (Edit)     | Base Se       | ervicing Fee (%) | 0.250              |        |   |
|                        | Eventing Trees    | Man datas          |               | LPMI (%)         | 0.000              |        |   |
| View All               | Execution Type    | Mandatory          | Total Se      | ervicing Fee (%) | 0.250              |        |   |
|                        | Product Name      | 30-Year Fixed Rate |               |                  |                    |        |   |
|                        | Commitment Status | Open               | DTD           |                  | Drice              |        |   |
|                        | Remittance Type   | Actual/Actual      | E.18          |                  | Price              |        |   |
|                        |                   |                    | 6.000         |                  | 99.2229            |        |   |
|                        |                   |                    | 5.875         |                  | 99.1763            |        |   |
|                        |                   |                    | 5.750         |                  | 98.6222            |        |   |
|                        |                   |                    | 5.625         |                  | 98.0326            |        |   |
|                        |                   |                    | 5.500         |                  | 97.4206            |        |   |
|                        |                   |                    |               |                  |                    |        |   |
|                        |                   |                    |               |                  |                    |        |   |
|                        |                   |                    |               |                  |                    |        |   |
|                        |                   |                    |               |                  |                    |        | - |
|                        |                   |                    |               |                  |                    |        |   |

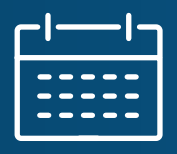

**1.** Click "**Change To Released**". A box will pop up with Servicing Type as "**Released**" and Servicer Name will provide a list of all active servicer relationships.

| Servicing Type       | Released                                                           |                                 |                                                      |                                         |
|----------------------|--------------------------------------------------------------------|---------------------------------|------------------------------------------------------|-----------------------------------------|
| Servicer Name        | ~                                                                  | DOWNLOAD SRP GRID               |                                                      | Cancel Accept                           |
| Com nitment Activity | Servicer A<br>Servicer B<br>Servicer C<br>Servicer D<br>Servicer F |                                 | Current Commitment Amount<br>Commitment Date         | \$500,000.00<br>07/09/2024 04:04 PM EDT |
| Delivery             | Servicer F                                                         |                                 | Commitment Period (days)<br>Original Expiration Date | 10<br>07/19/2024                        |
| Pricing              | Contact Name                                                       | on behalf of James<br>Bond      | Current Expiration Date                              | 07/19/2024                              |
| Comments             | Seller Unique ID                                                   | test342 (Edit)                  | Base Servicing Fee (%)                               | 0.250                                   |
| View All             | Execution Type<br>Product Name                                     | Mandatory<br>30-Year Fixed Rate | LPMI (%)<br>Total Servicing Fee (%)                  | 0.000<br>0.250                          |
|                      | Commitment Status<br>Remittance Type                               | Open<br>Actual/Actual           | PTR                                                  | Price                                   |
|                      |                                                                    |                                 | 6.000                                                | 99.2229                                 |

2. Select the servicer from the drop-down list and click accept.

| ommitment ID: 559906            |                        | Pair-Off Ove               | r-Delivery Extension      | Change To Released      |
|---------------------------------|------------------------|----------------------------|---------------------------|-------------------------|
| Servicing Type<br>Servicer Name | Released<br>Servicer A | DOWNLOAD SRP GRID          |                           | Cance Accept            |
| Commence Dotailo                | Seller Number          | 0004                       | Current Commitment Amount | \$500,000.00            |
| Commitment Activity             | Seller Name            |                            | Commitment Date           | 07/09/2024 04:04 PM EDT |
| Delivery                        |                        |                            | Commitment Period (days)  | 10                      |
| Delivery                        | User ID                |                            | Original Expiration Date  | 07/19/2024              |
| Pricing                         | Contact Name           | on behalf of James<br>Bond | Current Expiration Date   | 07/19/2024              |
|                                 | Source                 | PE - Whole Loan            | Commitment Type           | Flow                    |
| Comments                        | Seller Unique ID       | test342 (Edit)             | Base Servicing Fee (%)    | 0.250                   |
|                                 | Evention Tune          | Mandatan                   | LPMI (%)                  | 0.000                   |
| View All                        | Product Name           | 30-Year Fixed Rate         | Total Servicing Fee (%)   | 0.250                   |
|                                 | Commitment Status      | Open                       |                           |                         |
|                                 | Remittance Type        | Actual/Actual              | PTR                       | Price                   |
|                                 |                        |                            | 6.000                     | 99 2229                 |

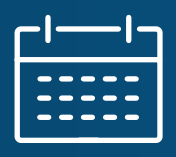

**3.** An acknowledgement pop-up will be displayed to confirm the change from Retained to Released. Click on **CONFIRM** to complete the change.

| ommitment ID: 559906                 | i                    | Pair-Off                     | Over-Delivery Extension       | Change To Released       |
|--------------------------------------|----------------------|------------------------------|-------------------------------|--------------------------|
| Servicing Type                       | Released             |                              |                               |                          |
| Servicer Name                        | Servicer A           | DOWNLOAD SRP GRIE            | 3                             | Cancel Accept            |
| oommanone bottano                    | Seller Numb          | er 0004                      | Current Commitment Amount     | \$500,000 00             |
| Please Read Ar                       | d Acknowledge The    | e Warning                    |                               | ж                        |
| This will update the<br>you confirm. | commitment from Serv | ricing Retained to Servicing | Released with Servicer A. Th  | is cannot be undone once |
| VIOW BIT                             |                      | e a cristina de la c         | CA                            | CONFIRM                  |
| VIEW AII                             | Product Nan          | ne 30-Year Fixed Rate        | Cr<br>Total Servicing Fee (%) | 0.250                    |

**4.** After the change is completed, Mandatory commitment details will display with Servicing Released information and the **"Change to Released"** button will not be displayed.

|                     | 0                           |                            | Pail-Oil Over-Delive       |                         |
|---------------------|-----------------------------|----------------------------|----------------------------|-------------------------|
| Commitment Details  | Commitment ID               | 559906                     | Original Commitment Amount | \$500,000.00            |
|                     | Seller Number               | 0004                       | Current Commitment Amount  | \$500,000.00            |
| Commitment Activity | Seller Name                 |                            | Commitment Date            | 07/09/2024 04:04 PM EDT |
| Delivery            |                             |                            | Commitment Period (days)   | 10                      |
| Delivery            | User ID                     |                            | Original Expiration Date   | 07/19/2024              |
| Pricing             | Contact Name                | on behalf of James<br>Bond | Current Expiration Date    | 07/19/2024              |
| -                   | Source                      | PE - Whole Loan            | Commitment Type            | Flow                    |
| Comments            | Seller Unique ID            | test342 (Edit)             | Base Servicing Fee (%)     | 0.250                   |
| Minur All           | Execution Type              | Mandatory                  | LPMI (%)                   | 0.000                   |
| VIEW AU             | Product Name                | 30-Year Fixed Rate         | Total Servicing Fee (%)    | 0.250                   |
|                     | Commitment Status           | Open                       |                            |                         |
|                     | Remittance Type             | Actual/Actual              | PTR                        | Price                   |
|                     |                             |                            | 6.000                      | 99.2229                 |
|                     | Servicing Released Informat | ion                        | 5.875                      | 99.1763                 |
|                     | Servicing Type              | Released                   | 5.750                      | 98.6222                 |
|                     | Servicer Number             | 8576                       | 5.825                      | 98.0326                 |
|                     | Servicer Name               | Servicer A                 | 5 500                      | 97 4208                 |
|                     |                             | DOWNLOAD SDD CDID          | 0.000                      | 01.4200                 |

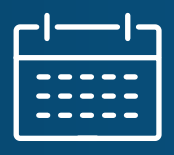

**5.** After the change is completed, under "**Commitment Activity**", a new action will be recorded with action type of "**Change to Released**".

| Commitment Details  | •  | Key Commitment Details                                       |                    |                     |                       |                      |        |                    |
|---------------------|----|--------------------------------------------------------------|--------------------|---------------------|-----------------------|----------------------|--------|--------------------|
| Commitment Activity | •  | Expand All    Collapse All                                   |                    |                     |                       |                      |        |                    |
| Delivery            |    | Action Date-Time                                             | Activity<br>Status | Action Type         | Transaction<br>Amount | Remaining<br>Balance | Fees   | Expiration<br>Date |
| Pricing             | 1  | • 07/09/2024 04:04 PM EDT                                    | Accepted           | New Commitment      | \$500,000.00          | \$500,000.00         |        | 07/19/2024         |
| Comments            | 2  | <ul> <li>07/10/2024 08:43 AM EDT</li> <li>User ID</li> </ul> | Accepted           | Changed to Released |                       | \$500,000.00         |        | 07/19/2024         |
| View All            |    | Contact Name te                                              | est testing        |                     |                       |                      |        |                    |
|                     |    | Source P                                                     | E - Whole Loa      | an                  |                       |                      |        |                    |
|                     | Su | ummarv                                                       |                    |                     |                       | \$500,000,00         | \$0.00 | 07/19/202          |

#### **Best Efforts Retained Commitment**

1. Click "Modify" to update status to Released.

| ommitment ID: 55764 | 8                                          |                                 | Fallout                                              | Modify 🛃 📑                              |
|---------------------|--------------------------------------------|---------------------------------|------------------------------------------------------|-----------------------------------------|
| Commitment Details  | Commitment ID                              | 557648                          | Original Commitment Amount                           | \$200,000.00                            |
| Commitment Activity | Seller Number<br>Seller Name               | 0004                            | Current Commitment Amount<br>Commitment Date         | \$200,000.00<br>05/16/2024 12:02 PM EDT |
| Loan Information    | User ID                                    |                                 | Commitment Period (days)<br>Original Expiration Date | 1<br>05/17/2024                         |
| Borrowers           | Contact Name<br>Source                     | test testing<br>PE - Whole Loan | Current Expiration Date                              | 08/15/2024                              |
| Subject Property    | Seller Unique ID<br>Underwriting Method    | AutoSelenium<br>Other           | Gross Note Rate<br>Base Servicing Fee (%)            | 5.250<br>0.250                          |
| Status              | Casefile ID<br>Execution Type              | A10367184<br>Best Efforts       | LPMI (%)<br>Total Servicing Fee (%)                  | 0.250                                   |
| View All            | Product Name<br>Commitment Status          | 15-Year Fixed Rate<br>Open      | Pass-Through Rate<br>Pass-Through Price              | 5.000<br>98.3324                        |
|                     | Loan Status<br>Remittance Type             | Committed<br>Actual/Actual      |                                                      |                                         |
|                     | Loan-Level Price Adjustments<br>Applicable | Yes                             |                                                      |                                         |

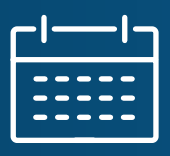

2. On the modify commitment screen, select the Servicing Type as "Released" and Servicer Name will have list of all active servicer relationships.

| Casefile ID                   | A10367184                        |
|-------------------------------|----------------------------------|
| Seller Unique ID              |                                  |
| Product Name                  | 15-Year Fixed Rate               |
| Original Commitment<br>Amount | \$200,000 00                     |
| Current Commitment<br>Amount  | \$200,000.00                     |
| Commitment Date               | 05/16/2024 12:02 PM EDT          |
| Current Expiration Date       | 08/15/2024                       |
| Remittance Type               | Actual/Actual                    |
| Execution Type                | Best Efforts                     |
| Servicing Type                | Released                         |
| Servicer Name                 | COWNLOAD SRP GRID                |
| E crows Collected             | Servicer A<br>Servicer B         |
| Gross Note Rate               | Servicer C Servicer D Servicer F |
| Base Servicing Fee (%)        | Servicer F                       |
| LPMI (%)                      |                                  |
| Total Servicing Fee (%)       | 0.250                            |
| Pass-Through Rate             | 5.000                            |
| Dace Through Drico            | ACES 20                          |

**3.** Select the servicer from the drop-down list and select **Escrows Collected** as **yes** or **no**. If Escrows Collected is yes, enter the escrow amount.

| Casefile ID                   | A10367184               |
|-------------------------------|-------------------------|
| Seller Unique ID              |                         |
| Product Name                  | 15-Year Fixed Rate      |
| Original Commitment<br>Amount | \$200,000.00            |
| Current Commitment<br>Amount  | \$200,000.00            |
| Commitment Date               | 05/16/2024 12:02 PM EDT |
| Current Expiration Date       | 08/15/2024              |
| Remittance Type               | Actual/Actual           |
| Execution Type                | Best Efforts            |
| Servicing Type                | Released                |
| Servicer Name                 | Servicer A              |
| Escrows Collected             | Yes 🗸                   |
| Escrow Amount                 | \$1,000.00              |
| Gross Note Rate               | 5.250                   |
| Base Servicing Fee (%)        | 0.250                   |

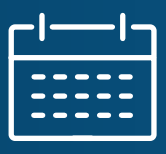

#### 4. Click "SAVE".

| <ul> <li>Borrowers</li> </ul> |                        |   |        |      |
|-------------------------------|------------------------|---|--------|------|
| Borrower 1<br>Name<br>SSN     | Auto R Test Sr<br>9030 |   |        |      |
| Subject Property              |                        |   |        |      |
| Street Address                | 5001 worldgate drive   |   |        |      |
| City                          | Herndon                |   |        |      |
| State                         | Virginia               |   |        |      |
| ZIP Code                      | 20171                  |   |        |      |
| Number Of Units               | 1                      |   |        |      |
| Property Type                 | Detached               | ~ |        |      |
| Occupancy Type                | Primary Residence      | ~ |        |      |
| Loan Purpose                  | Construction           | ~ |        |      |
| ▪ Loan Status                 |                        |   |        |      |
| Loan Status                   | Committed ~            |   |        |      |
| Delivery Status               |                        |   |        |      |
| Loan Closing Date             |                        |   |        |      |
|                               |                        |   | CANCEL | SAVE |

5. Click "ACCEPT" to modify commitment from Retained to Released.

#### Modify Commitment: Commitment Price

The table below shows the Commitment Price for this loan, based on its current characteristics including any recently requested modifications. If you would like to accept this price and update this commitment now, click the 'Accept' button. If you would like to return to the Modify Commitment page, click the 'Reject' button.

| commitment Details            |                           |                                                   |                        |
|-------------------------------|---------------------------|---------------------------------------------------|------------------------|
| Commitment ID                 | 557648                    | Execution Type                                    | Best Efforts           |
| Casefile ID                   | A10367184                 | Remittance Type                                   | Actual/Actual          |
| Product Name                  | 15-Year Fixed Rate        | Servicer Name                                     | Servicer A             |
| Seller Unique ID              | AutoSelenium              | Servicer Number                                   | 8576                   |
| Borrower Last Name            | Test                      | SRP Grid                                          | Download               |
| Loan Status                   | Committed                 | Escrows Collected                                 | Yes                    |
| Current Commitment<br>Amount  | \$200,000.00              |                                                   |                        |
| Commitment Expiration<br>Date | 08/15/2024                |                                                   |                        |
| Gross Note Rate               | 5.250                     |                                                   |                        |
| Pass-Through Rate             | 5.000                     |                                                   |                        |
| Pass-Through Price            | 98.3716                   |                                                   |                        |
| The con                       | nmitment may have been re | epriced. Note: Commitment Pass-Through Price is n | ot inclusive of LLPAs. |
|                               |                           | Time Remaining to Accept:                         |                        |
|                               |                           | TIME                                              |                        |
|                               |                           | ACCEPT REJECT                                     |                        |

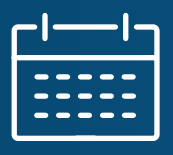

#### 6. The updated servicing released information will display on the Commitment Confirmation screen.

| Commitment Confi              | irmation                |
|-------------------------------|-------------------------|
| - Commitment Detail           | \$                      |
| Commitment ID                 | 557648                  |
| Underwriting Method           | Other                   |
| Casefile ID                   | A10367184               |
| Seller Unique ID              | AutoSelenium            |
| Product Name                  | 15-Year Fixed Rate      |
| Original Commitment<br>Amount | \$200,000.00            |
| Current Commitment<br>Amount  | \$200,000.00            |
| Commitment Date               | 05/16/2024 12:02 PM EDT |
| Current Expiration Date       | 08/15/2024              |
| Remittance Type               | Actual/Actual           |
| Execution Type                | Best Efforts            |
| Servicing Type                | Released                |
| Servicer Name                 | Servicer A              |
| Servicer Number               | 8576                    |
| SRP Grid                      | Download                |
| Escrows Collected             | Yes                     |
| Escrow Amount                 | \$1,000.00              |
| Gross Note Rate               | 5.250                   |
| Base Servicing Fee (%)        | 0.250                   |
| LPMI (%)                      |                         |

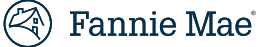

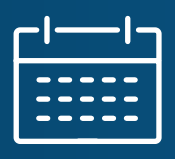

**7.** After the change is completed, Best Efforts commitment details will display with Servicing Released information.

| nmitment ID: 55764  | 8                             |                    | Fallout                  | Modify     |  |
|---------------------|-------------------------------|--------------------|--------------------------|------------|--|
|                     | Contact Name                  | test testing       | Original Expiration Date | 05/17/2024 |  |
| Commitment Details  | Source                        | PE - Whole Loan    | Current Expiration Date  | 08/15/2024 |  |
| Commitment Activity | Seller Unique ID              | AutoSelenium       | Gross Note Rate          | 5.250      |  |
|                     | Underwriting Method           | Other              | Base Servicing Fee (%)   | 0.250      |  |
| Loan Information    | Casefile ID                   | A10367184          | LPMI (%)                 |            |  |
|                     | Execution Type                | Best Efforts       | Total Servicing Fee (%)  | 0.250      |  |
| Borrowers           | Product Name                  | 15-Year Fixed Rate | Pass-Through Rate        | 5.000      |  |
| Subject Property    | Commitment Status             | Open               | Pass-Through Price       | 98.3716    |  |
|                     | Loan Status                   | Committed          |                          |            |  |
| Status              | Remittance Type               | Actual/Actual      |                          |            |  |
|                     | Servicing Type                | Released           |                          |            |  |
| Comments            | Escrows Collected             | Yes                |                          |            |  |
|                     | Escrow Amount                 | \$1,000.00         |                          |            |  |
| View All            |                               |                    |                          |            |  |
|                     | Servicing Released Informatio | 'n                 |                          |            |  |
|                     | Servicer Number               | 8576               |                          |            |  |
|                     | Servicer Name                 | Servicer A         |                          |            |  |
|                     |                               | DOWNLOAD SRP GRID  |                          |            |  |
|                     |                               |                    |                          |            |  |

#### **Questions?**

Contact SMP support at smp\_support@fanniemae.com.